**EXCEL TIPS** 

**Removing Duplicate Records** 

# Removing Duplicates from a List

STEP 1—FORMAT THE LIST AS A TABLE

| 1. | Select any cell in the list                                     |                          | 📴 Wrap                                                                                                 | Text                                                    | •                                                | ▼                 |               | - | - 🖹 | Σ Au | utoSum ▼ | <b>A</b> y <b>A</b> | R |
|----|-----------------------------------------------------------------|--------------------------|----------------------------------------------------------------------------------------------------|---------------------------------------------------------|--------------------------------------------------|-------------------|---------------|---|-----|------|----------|---------------------|---|
| 2. | From the Home tab, choose th option and <b>select a style</b> . | ment                     | e & Center 👻 💲                                                                                         | I Formatas Cell Inset Delete Format                     |                                                  |                   |               |   |     |      |          |                     |   |
| 3. | Verify the option <b>My Table ha</b> s then <b>click OK</b> .   | ood<br>oolis<br>n Center | Destination<br>Washington, D.C.<br>Los Angeles<br>New York<br>Washington, D.C.<br>New York<br>New York | Amoun<br>5<br>5<br>5<br>5<br>5<br>5<br>5<br>5<br>5<br>5 | t Tick<br>399<br>295<br>349<br>399<br>349<br>349 | Table             | Style Light 8 |   |     |      |          |                     |   |
|    |                                                                 | Format As Table ?        | ×                                                                                                    | ashington, D.C.<br>Louis                                | \$<br>\$                                         | 399<br>299<br>187 |               |   |     |      |          |                     |   |
|    |                                                                 | ncel                     | nas<br>rfolk<br>luth<br>luth                                                                           | 5<br>5<br>5<br>5<br>5                                   | 187<br>469<br>149<br>149<br>249                  |                   |               |   |     |      |          |                     |   |

## STEP 2—USING CONDITIONAL FORMATTING TO FIND DUPLICATES

The most obvious way to find duplicate records in a table is to sort by a common field. This is effective, but very time consuming. A handier way to eyeball duplicate records in a list is by combining the conditional formatting and filter options.

- 1. From the data table, *select at least two fields* that could be duplicated.
- 2. Select Conditional Formatting from the Home tab and then choose **Highlight Cell Rules > Duplicate Values.**
- 3. Click OK to set the formatting options as red fill and red font color. *Note: Duplicate values for each column will be formatted.*
- 4. Click the **Sort and Filter arrow button** that appears next to all formatted columns and choose to **filter by the Red color**.

Note: Since the filtering is applied to two different columns, it won't be an exact list. The benefit is to get an idea of how many records will be deleted.

- 5. To remove the filter: from the **Data Tab**, select the **clear** filter option.
- 6. To remove conditional formatting, select Conditional Formatting and Clear Rules.

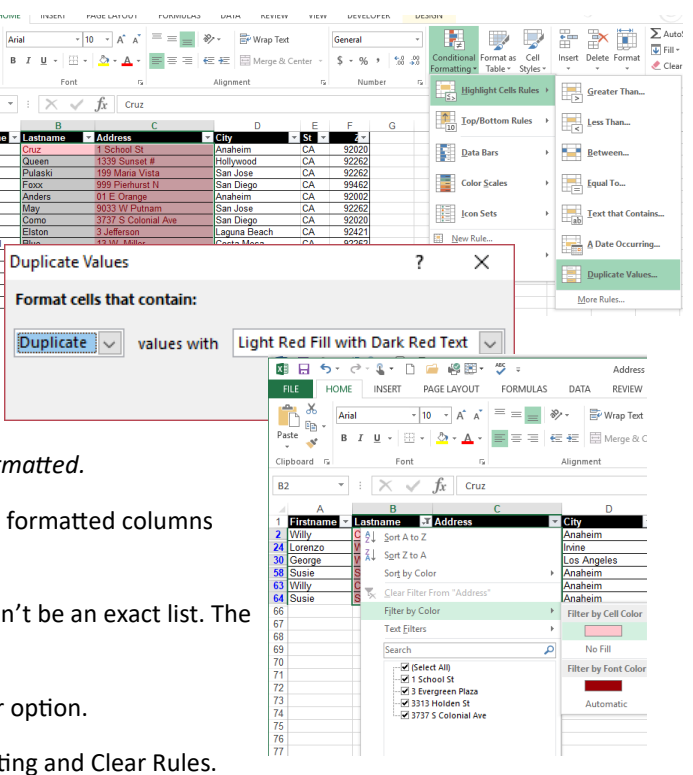

# EXCEL TIPS

#### **Removing Duplicate Records**

## Removing Duplicates from a List

### STEP 3—USING THE REMOVE DUPLICATES OPTION

The remove duplicate option will automatically delete a duplicate record based upon your field criteria. After completion, Excel will show a count of the records that were deleted. It will not tell you what specific record was removed. That is why it is important do try to find duplicate records before performing this task.

- 1. Select any cell in the list. .
- 2. From the Table Tools Design Tab, choose Remove Duplicates.

| FILE              | HOM   | INSERT            | PAGE LAYOUT     | FC FC  | ORMULAS     | 5 D/   | ATA      | REVIEW         | VIEW         | DEVELOP     | ER       | DESIGN           |                 |
|-------------------|-------|-------------------|-----------------|--------|-------------|--------|----------|----------------|--------------|-------------|----------|------------------|-----------------|
| Table Name        | e:    | Summarize         | with PivotTable |        |             |        | • P      | roperties      | $\checkmark$ | Header Row  | F        | First Column     | ✓ Filter Button |
| Table1            |       | Remove Duplicates |                 |        | ±9          |        | Ta c     | )pen in Browse | r 🗆          | Total Row   |          | ast Column       |                 |
| ۱<br>•⊕• Resize T | Table | 🧊 Convert to I    | Range           | Slicer | Export<br>* | *      | ςχυ      | Jnlink         | $\checkmark$ | Banded Rows | <b>E</b> | Banded Columns   |                 |
| Properti          | ies   |                   | Tools           |        |             | Extern | nal Tabl | le Data        |              |             | Tab      | le Style Options |                 |

- 3. Select the fields that might contain duplicates and click OK.
- 4. You will be notified on how many records were deleted and how many records remain. **Click OK** to continue.
- 5. If you feel records were removed in error, click Undo.

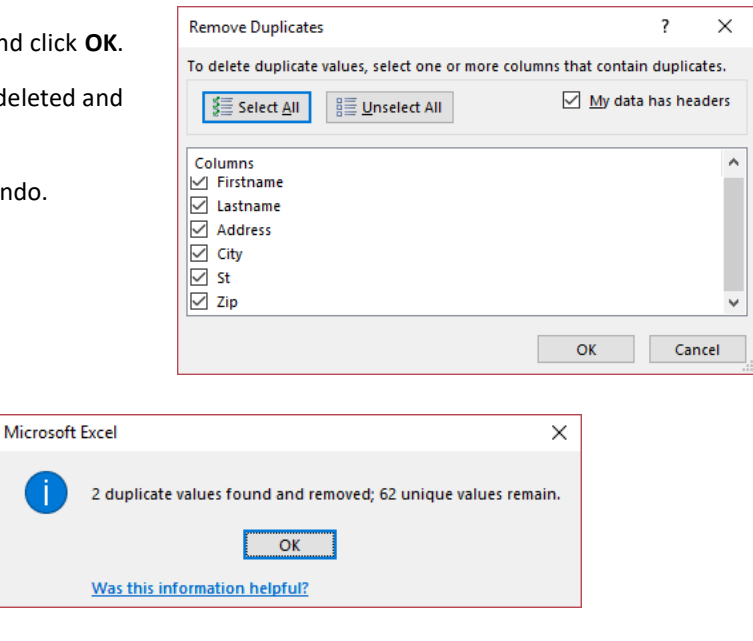

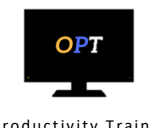

Office Productivity Training, LLC www.officeproductivitytraining.com